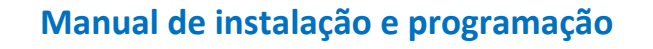

interportas.net

### Software de gestão para fechadura de hotel V900

## Introdução

W Triplo W

- Para a instalação do presente software, é necessário possuir um PC com sistema operativo Windows e uma porta USB.
- É estritamente necessário que data e hora da fechadura estejam sincronizadas com a data e hora do computador para garantir um adequado desempenho na validação dos cartões de hóspede. A diferença de tempo entre a fechadura e o computador será mantido em aproximadamente 5 minutos.
- Software preparado para ser usado com o novo Win 8, e quase toda a sua configuração é acompanhado passo a passo com indicações precisas. Quaisquer tipos de relatório podem ser exportados como arquivos de MS Excel.
- Função de Informação e Ajuda em toda a interface. Mova o rato para uma determinada posição e mantenha por dois segundos. O sistema apresenta automaticamente a informação sobre a função apontada

| Press F1 For Help |
|-------------------|
|                   |

## Instalação

#### Preparação:

É necessário ter um PC com sistema operativo Windows (mínimo Win2000), com pelo menos uma porta USB, e com uma resolução mínima de 1024 x 768.

#### Instalação do gravador/Leitor de cartões:

Conecte a ficha do leitor de cartões na porta USB do computador, o Led verde e vermelho piscam alternadamente. Depois de dois bipes a instalação do leitor de cartões foi bem sucedida.

**V900** 

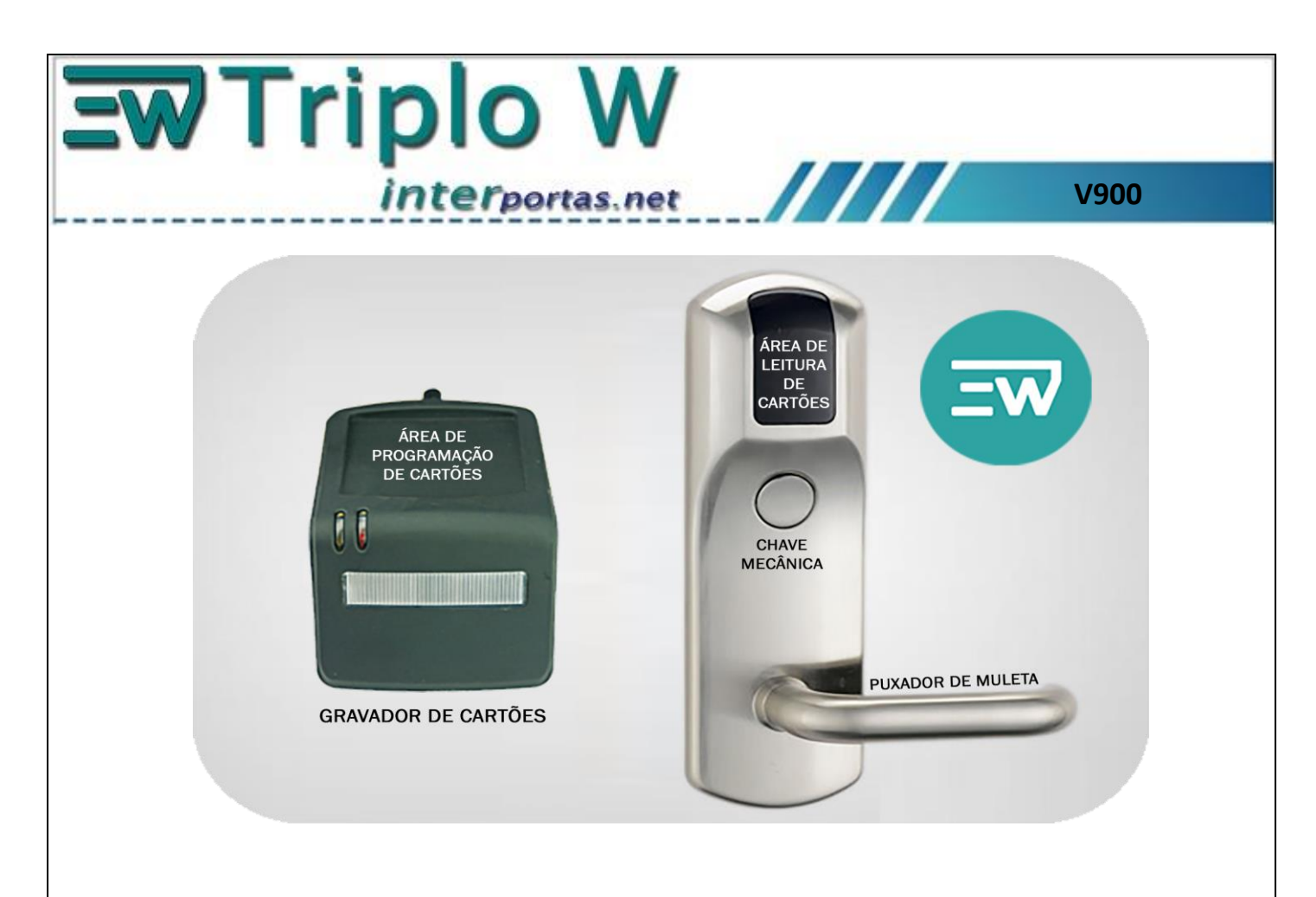

### Instalação do software de programação de cartões:

Para a instalação do Software de Gestão de Hotel "ProUSB V-9" utilize o ficheiro "setup.exe" fornecido pelo fabricante (Ele pode ser fornecido em CD, em PEN drive ou baixado da Internet).

Clique duas vezes no ícone do software para começar a sua instalação. O software incorpora uma interface gráfica que permite uma fácil instalação, como normal, deverá seguir as recomendações apresentadas durante os passos de instalação (Ver as figuras seguintes com as principais janelas que surgem durante a instalação.)

| InstallShield Wizard |                                                                                                    | 🕼 proUSBHotelCardSystem - InstallShield Wizard                                                                                        | ×   |
|----------------------|----------------------------------------------------------------------------------------------------|----------------------------------------------------------------------------------------------------|-----|
| J                    | Preparing to Install<br>proUSBHotelCardSystem Setup is prepaing the InstalShield Wizard<br>which will guide you through the program setup process. Please wait. | Welcome to the InstallShield Wizard for<br>proUSBHotelCardSystem           The InstallShield(R) Wizard will install proUSBHotelCardSy | tem |
|                      | Checking Operating System Version                                                                                                    | on your computer. To continue, click Next.                                                                                            |     |
|                      |                                                                                                    | WARNING: This program is protected by copyright law an international treaties.                                                        | đ   |
|                      | Cance                                                                                                    | < <u>E</u> ack <u>Next &gt;</u> Cano                                                                                                  | *   |

| tas.net                             |                                                                                                    |
|-------------------------------------|----------------------------------------------------------------------------------------------------|
| stallShield Wizard                  | ×                                                                                                    |
| or click Change to install to a dif | ferent folder.                                                                                                    |
| d5ystem to:                         | <u>C</u> hange                                                                                                    |
|                                     |                                                                                                    |
| < Back                              | ext > Cancel                                                                                                    |
|                                     | stallShield Wizard or click Change to install to a dif dSystem to: <a href="https://www.stattacommutation.com"></a> |

### Os 3 passos chave para a utilização do Software ProUSB-V9:

Estes 3 passos indicam as 3 operações fundamentais que se devem seguir para a utilização do software:

- 1. Configuração dos edifícios, andares e quartos onde sistema vai controlar o acesso (No Menu "Building Management " adicionar e configurar cada habitação, andar e edifício do hotel).
- 2. Definir os possíveis utilizadores do sistema (No menu "System Parameter Management" com a opção "Operator Management" definir todos os operadores do sistema)
- 3. Programação de cada uma das fechaduras que formam o sistema (No Menu "Door Lock Configuration" criar os cartões "System Card", "Clock Card" e "Room No Setting Card e utiliza-los para configurar todas as fechaduras do hotel)

Superados os 3 pontos anteriores pode começar a utilizar o software em toda a sua dimensão para o qual recomendamos-lhe que leia cuidadosamente as seguintes instruções.

(Em caso de duvidas pode sempre contactar: geral@triplow.pt)

# Primeira utilização

### Software de gestão de hotel:

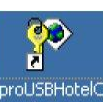

**EW** Triplo W

1. Duplo clique ard<sup>System</sup> para abrir o software. (<u>Nota Importante:</u> Na primeira utilização do software deve ter conectado o leitor com o cartão mestre fornecido, deste modo fica validada a sua instalação)

interportas.net

2. Seleccione o operador "Admin" (seleccionado por defeito) e entre no software sem palavra passe (Ver figuras seguintes).

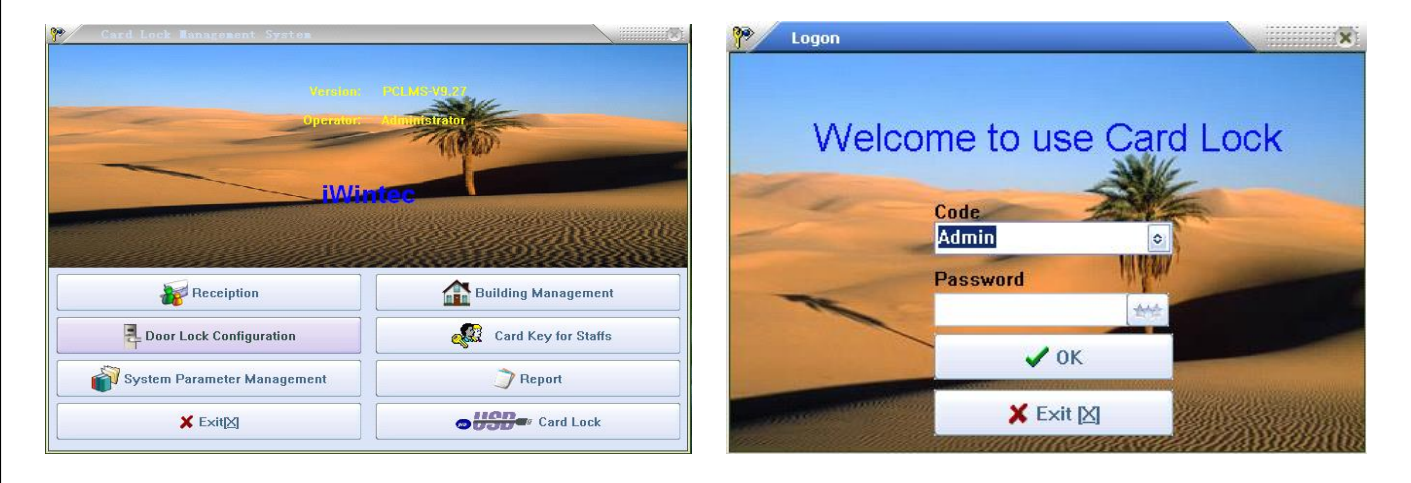

#### Exitem 6 partes funcionais do sistema:

- 1. Configuração do sistema:
- 2. Configuração do hotel
- 3. Criação de cartões especiais

- 4. Configuração de fechaduras;
- 5. Relatórios; Recepção a clientes.

**V900** 

# Configuração do sistema

Para fazer a configuração do seu sistema Clique na opção: System Parameter Management principal, para entrar. Uma vez aberta a janela de configuração do sistema encontrará 3 opções:

System Maintenance
Options System Registe Operator Management

- 1. Options: Define as diferentes opções disponíveis para configurar o sistema;
- 2. System Registe: Permite fazer a validação do software;
- 3. Operator Management: Permite criar e/ou modificar as contas dos utilizadores do sistema;

na janela

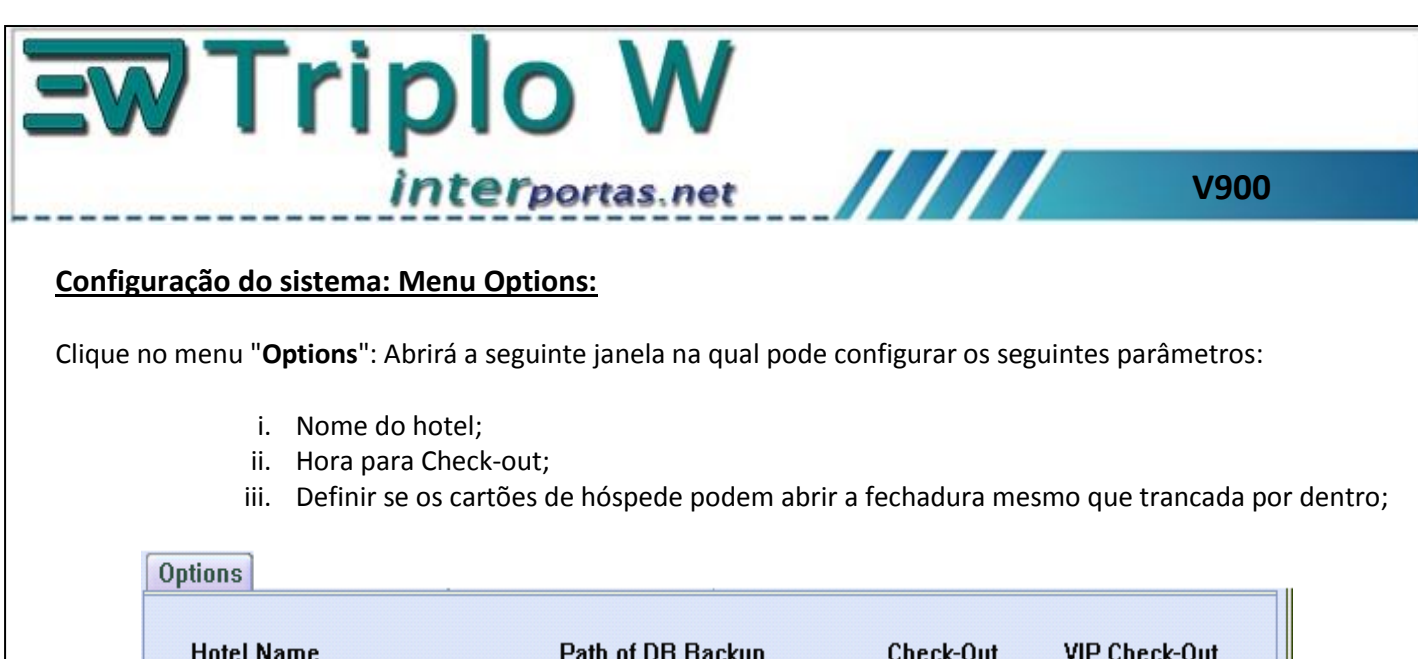

| Hotel Name                   | Path of DB Backup | Check-Out       | VIP Check-Out |
|------------------------------|-------------------|-----------------|---------------|
| Hotel International          | D:\proUSB_DBBak   | 12:00           | 14:00         |
|                              |                   |                 |               |
| ● Check-out to vacant status | O Check-          | out to cleaning | status        |

Adicionalmente no menu "**Options**" existem as opções "extra". Estas opções permitem configurar diferentes tipos de alarmes e o modo de operação de todas as fechaduras do hotel.

Para mostrar a janela com as opções extra deverá pressionar a tecla F5 do teclado. Para que as fechaduras adquiram estas definições, devera clicar em "**Door Lock Configuration**" fazer um cartão de sistema e apresentar este cartão no leitor das fechaduras.

| Extra Options              | : | Return To Default |
|----------------------------|---|-------------------|
| Alarm while Lockpin forced |   |                   |
| Remind to close door       |   |                   |
| 🗌 Do not Disturb           |   |                   |
| 🗹 Lock After Release Knob  |   |                   |
| ✓ Music                    |   |                   |
| Ignore Overwrite Function  |   |                   |

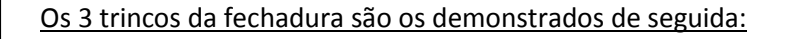

**₩Triplo** W

Terportas.net

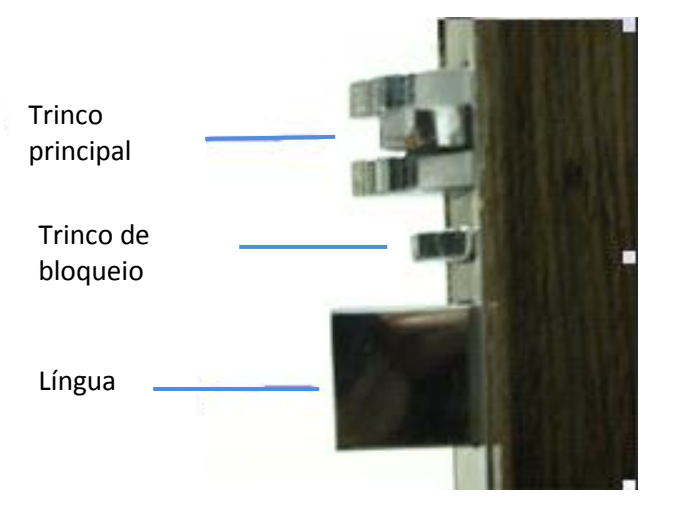

#### Configurações extra:

- Opção de Alarme: Activado quando o trinco principal é operado maliciosamente ou a porta não é completamente fechada. Normalmente o trinco deve entrar na caixa do aro depois da porta se fechar mas se este é bloqueado para impedir o seu correcto funcionamento é despoletado um alarme.
- Aviso para fechar a porta: Se 6 segundos após a abertura da porta através do cartão de hóspede, a
  porta ainda estiver aberta, a fechadura emite 3 bips para lembrar o cliente que deve fechar a porta.
  Só o cartão de hóspede tem esta função.
- 3. Fecho interior e "Não incomodar": O led da fechadura pisca a cada 3 segundos para indicar "Não incomodar", sempre que o bloqueio interior e a língua estiverem fechados.
- 4. **Trancar após soltar o puxador:** Após a abertura, quando largar o puxador e voltar a posição inicial, a porta tranca-se imediatamente.
- 5. **Opção Indicação de música:** Depois de apresentar o cartão, emite um som de música para indicar a abertura da porta. Se omitir esta opção, o som será "Beep".
- Opção para repor a informação dos cartões: Esta opção permite utilizar a informação do último cartão gravado no momento de fazer um cartão novo. Só é valida para cartões do mesmo tipo e não se aplica para cartões de hóspede).

Nota: Clicar no botão "Save" à saída deste menu.

#### Configuração do sistema: Registo e Validação do sistema

Dentro deste menu o utilizador deve fazer a validação ou registo do seu software, para o qual deverá seguir os seguintes passos:

- 1. Obtenha "Device No" e envie-o ao vendedor;
- 2. A seguir, o vendedor envia-lhe o "Serial No". Este "Serial No" deve ser introduzido na respectiva campo e de seguida fazer o Registo do software.

**V900** 

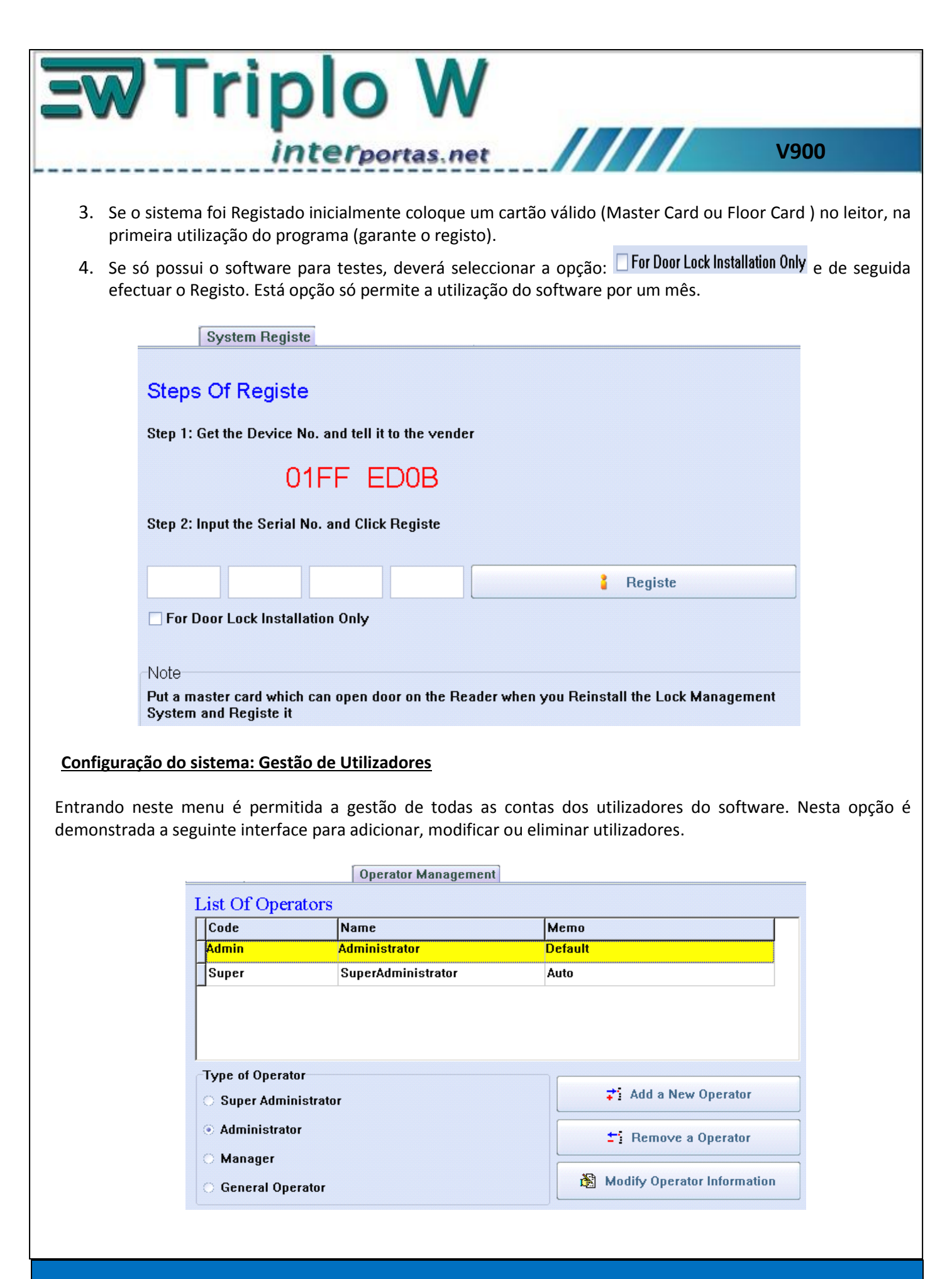

7

www.interportas.net

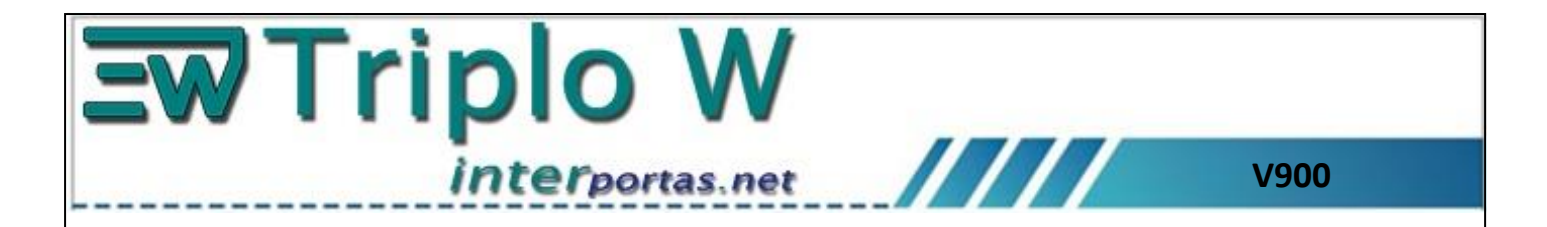

Existem 4 tipos de utilizadores: Super-Administrador, Administrador, Manager e Operador Geral. Cada um dos tipos de utilizadores tem permissão de implementar um grupo de funções diferentes dentro do sistema:

- 1. O Super-Administrador é um tipo de utilizador que não pode ser eliminado. No caso de ser cancelado, o sistema volta a defini-lo quando se inicia novamente. O Super-Administrador pode modificar e eliminar todos os restantes tipos de utilizadores inclusive os Administradores;
- 2. Um utilizador com categoria de Administrador pode eliminar o alterar informação dos Operadores gerais mas não do Super-Administrador ou dos outros administradores;
- 3. As contas para Operadores não podem ser iguais;

Nota: Sempre que um novo operador é adicionado por defeito a sua password está vazia. Para definir a sua

## password o utilizador deve pressionar o botão 📖 na primeira janela onde o utilizador entra no sistema.

# Configuração das Habitações do Hotel

Este é um dos passos mais importantes para que o software trabalhe com todas as suas funcionalidades. Para tal um administrador deve introduzir no sistema a totalidade dos quartos disponíveis em cada um dos edifícios e andares que vai controlar o software. Quando se acede a esta opção se mostra a seguinte janela:

| <b>?</b> ? | Rooms Defination         |          |          |           |                    |                 |                 |        |  |  |
|------------|--------------------------|----------|----------|-----------|--------------------|-----------------|-----------------|--------|--|--|
| 1          | List Of Buildings        |          |          |           |                    |                 |                 |        |  |  |
| Г          | No.                      | Name     |          |           |                    | 📫 Insert a      | New Building    |        |  |  |
| ŀ          | 1                        | Holiday  | Inn      |           |                    | t Remov         | ve a Building   |        |  |  |
| ┢          |                          |          |          |           |                    | 👸 Modify I      | Building Name   |        |  |  |
|            | Insert Room(s)           |          |          |           |                    |                 |                 |        |  |  |
|            |                          |          |          |           |                    | t Rem           | ove a Room      |        |  |  |
|            |                          |          |          |           |                    | 🚵 Modify R      | oom Information |        |  |  |
|            |                          |          |          |           | (                  | _               |                 | $\neg$ |  |  |
| L          | List Of RoomsHoliday Inn |          |          |           |                    |                 |                 |        |  |  |
|            | Floor No.                | Room No. | Туре     | Day Price | Hour Rate Start-up | Hour Rate Price | Status          | Ca     |  |  |
|            | 1                        | 101      | Standard | 123       | 30                 | 20              | Vacant          | 10     |  |  |

Utilizando as opções disponíveis na janela anterior um Administrador pode introduzir novos guartos, definir as suas características, o andar e edifício em que está localizado, etc.

Nota: Para facilitar esta operação o software permite adicionar uma série de habitações dentro do mesmo andar.

## Configuração das Fechaduras

Esta é uma face de suma importância na configuração do sistema. Aqui se programa a cada fechadura o quarto no qual está colocada. É uma operação que se realiza só uma vez e não é preciso repetir salvo o caso que exista

|                                                                       | W                                                                                    |
|-----------------------------------------------------------------------|--------------------------------------------------------------------------------------|
| interporta                                                            | is.net V900                                                                          |
| uma rotura na fechadura ou uma alteração no função utiliza-se a opção | número do quarto na qual está colocada. Para aceder a esta ration no menu principal: |
| P Lock Configuration                                                  |                                                                                      |
| Normal Configuration                                                  | System Card                                                                          |
| 1 System Card                                                         | Card Holder                                                                          |
| Extra Configuration                                                   |                                                                                      |
| 2 Room No. Setting Card                                               | Memo                                                                                 |
| Clock Setting Card                                                    |                                                                                      |
| G GroupNo. Setting Card                                               | Overwrite all the previous system cards                                              |
| ¥ Return to Main[X]                                                   | ✓ Issue Card                                                                         |
| Guide<br>Usually, Use System-Card Only                                |                                                                                      |

Existem 3 tipos de cartões que devemos utilizar para configurar uma fechadura. Assim é preciso que estes 3 cartões sejam apresentados ao leitor de cada fechadura para que estas funcionem correctamente:

- 1. **Cartão de Sistema (System Card):** Este cartão estabelece os alarmes e configurações do sistema em cada fechadura (Só é preciso um System Card para todo o hotel)
- 2. Cartão de Tempo (Clock Setting Card): Este cartão permite estabelecer na fechadura a mesma hora e data que o computador (Só é preciso um Clock Card para todo o hotel).
- 3. Cartão de definição do quarto (Room No. Setting Card): Este cartão informa cada fechadura o número do quarto no qual a fechadura esta colocada (É preciso um Room No. Setting Card diferente para cada habitação).

**NOTA:** É muito importante que estes 3 cartões sejam apresentados consecutivamente ao leitor de cada fechadura para que as mesmas fiquem completamente operacionais. Depois de está utilização estes cartões podem ser utilizados como outros tipos de cartões (Por exemplo: Cartão de hóspede, Mestre, etc.)

Adicionalmente existe a opção de criar um cartão de grupo o qual permite agrupar um determinado número de fechaduras. Este tipo de cartão deve ser utilizado nas seguintes situações:

- 1. Se necessita um cartão para vários andares;
- 2. Se necessita um cartão para vários quartos;
- 3. Se necessita um cartão para abrir qualquer fechadura do sistema;

Passos a seguir para a inicialização de um grupo:

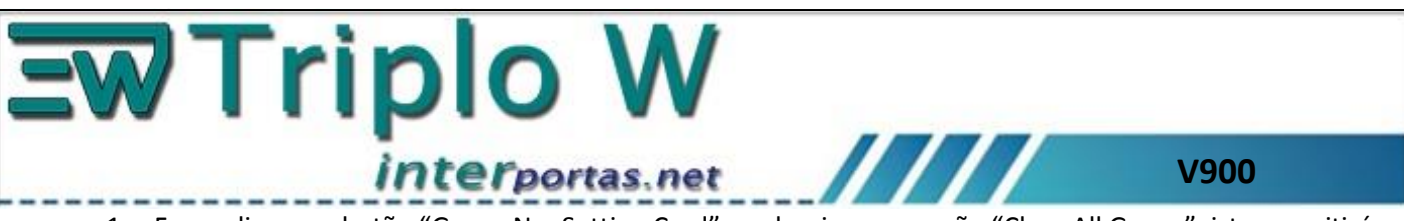

- 1. Fazer clique no botão "Group No. Setting Card" e seleccionar a opção "Clear All Group", isto permitirá criar o cartão que elimina todos os grupos numa fechadura dada. Posteriormente passar este cartão pelo sensor da fechadura. Depois de ouvir dois beep o processo de eliminação de grupos foi concluído
- Fazer clique no botão "Group No. Setting Card" e seleccionar a opção "Set one Group". Isto permite criar até um máximo de 255 grupos. Defina o número do grupo a criar e programe o respectivo cartão de grupo. Depois passar este cartão pelo sensor da fechadura que desejamos adicionar a este grupo. Se ouvir 2 beeps a operação foi concluída com sucesso.

**NOTA:** Uma fechadura pode pertencer simultaneamente a vários grupos (até um máximo de 255).

**NOTA:** Também pode ser definida uma fechadura que pertença a todos os grupos. Para isto utilize a opção "Setup All Group". O cartão aqui programado poder ser utilizado para configurar uma fechadura que pertence a todos os grupos.

3. Depois de finalizar a configuração de um grupo crie um cartão de controlo de grupo para verificar que todas as fechaduras do grupo estão bem programadas. Este cartão de grupo faz-se no menu "Card Key for Staff" com a opção "Group Card" que tem a interface mostrada na figura seguinte.

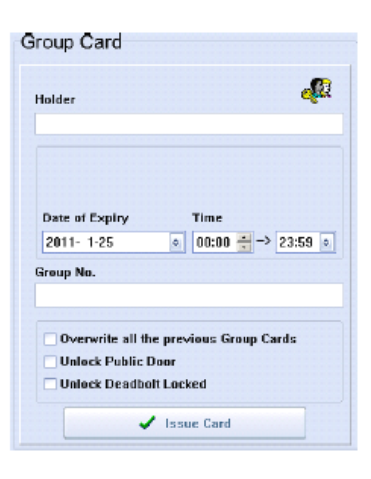

# Cartões de Gestão do Hotel

Seleccionando a opção seguinte janela:

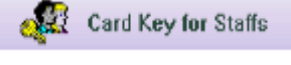

no menu principal do software e tem acesso à

| <b>W</b> Trip   | lo \                         | N                          | _                |      |
|-----------------|------------------------------|----------------------------|------------------|------|
| in              | terportas                    | s.net                      |                  | V900 |
| Card key for s  | italî<br>Doer                | Floor Card                 | *                |      |
|                 | Floor Card                   | Holder                     | <b>4</b>         |      |
|                 | Building Card<br>Master Card | Building Name              | Floor No.        |      |
|                 | mergency Card                |                            |                  |      |
|                 | Group Card                   | 2010- 2-24  003            | :00 🗮 -> 23:59 💿 |      |
| Functional Card | 8                            | Memo                       |                  |      |
|                 | Record Card                  | Overwrite all the previous | Floor Cards      |      |
| Т               | erminete Card                | Unlock Deadbolt Locked     |                  |      |
| ×Ret            | turn te Main[2]              | ✓ Issue C                  | and              |      |

No lado esquerdo do menu anterior apresenta-se a lista dos diferentes cartões que podem ser criados:

- 1. Cartão de Andar: Válido para abrir todas as fechaduras de um andar;
- 2. Cartão de Edifício: Válido para abrir todas as fechaduras de um edifício;
- 3. Cartão Mestre: Válido para abrir todas as fechaduras do sistema;
- 4. **Cartão de Emergência:** Válido para abrir todas as fechaduras do sistema ainda que estejam fechadas por dentro. Depois de utilizar este cartão numa fechadura esta fica permanentemente aberta. Para retornar ao modo normal passe pelo leitor da fechadura um cartão Mestre ou de andar;
- 5. Cartão de grupo: Válido para abrir todas fechaduras dentro de um grupo;
- 6. Cartão de Record: Este cartão é utilizado para ler a informação das utilizações de uma dada fechadura;
- 7. Cartão de substituição: Crie este cartão para substituir um cartão perdido e criar um reporte da perda;
- 8. Cartão para Check-Out: Quando passa este cartão pela fechadura inabilita os cartões de hóspedes;

## Reportes

Existem vários tipos de reportes que podem ser gerados pelo software. Para tal seleccione a opção "Reports" no menu principal do programa. Isto permite o acesso à seguinte janela:

| keparts       |                     | <br> |         |
|---------------|---------------------|------|---------|
|               | Report of Cards     | 8    | Option  |
| Tune Deep No. | Report of Cards     |      | Chatura |
| - Pater Ho    | Report of Guests    | WEIN | CHEMIS  |
|               | Report of Open Door |      |         |

De seguida seleccione o tipo de reporte que deseja gerar: Reporte de Cartões, Reporte de Hospedes ou Reporte de abertura da porta. Com o botão "Option" mostra a janela para a geração do respectivo reporte:

| <b>EW</b> Tr | iplo V                                   | V                                         |      |
|--------------|------------------------------------------|-------------------------------------------|------|
|              | interportas.r                            | net                                       | V900 |
|              |                                          | 🔯 Option                                  |      |
|              | Check In<br>2010- 1-18 o -2 2010- 1-25 o | Check Out<br>2010- 1-18 o -> 2099-12-30 o |      |
|              | Type<br>e                                | Room No.                                  |      |
|              | Operator Code                            |                                           |      |
|              | Onder<br>a                               | ✓ oK<br>X Cancel                          |      |

**NOTA**: Todos os reportes podem ser exportados para EXCEL, o ficheiro do reporte pode ser modificado, impresso ou guardado com outro nome;

**NOTA**: Usando a condição "Default" só poderá visualizar Cartões cancelados e cartões de Check-Out ao fazer clique no botão "Cancel". Se deseja cancelar outro tipo de cartões seleccione o mesmo com o rato e utilize a tecla "Delete" do teclado.

**NOTA**: O último reporte de Abertura da Porta vai ser guardado na base de dados do programa. Igualmente o último reporte de Abertura da Porta vai ser visualizado quando se seleccione a opção "Door Opening Record".

Se deseja adquirir um novo reporte de abertura da porta deve seguir o seguinte procedimento:

Card Key for Staffs

na janela principal e de seguida seleccione a opção

- Record Card
- Coloque o cartão no gravador e dar a ordem para gravar o Record Card pressionado o botão
- 2. Fazer a transferência da informação da abertura da fechadura para o Record Card.

Se o sistema utiliza fechaduras MIFARE, o cartão do reporte deve colocar-se na zona de indução da fechadura (1cm). O led indicador fica intermitente durante 20 segundos aproximadamente. Quando ouvir um "Beep" o processo terminou.

Se o sistema utiliza fechaduras TEMIC o dispositivo colector deve ser utilizado (ver figura seguinte) Ligue o dispositivo colector (o LED verde ligado e ouvir dois beeps). De seguida coloque o colector perto do sensor da fechadura e quando se inicia a transferência o LED vermelho fica intermitente durante todo o processo que demora aproximadamente 30 segundos. Quando terminar desligar o colector.

1. Fazer clique em

| <b>EW</b> Triplo W                                                                                                    |
|----------------------------------------------------------------------------------------------------|
| interportas.net V900                                                                                                    |
|                                                                                                    |
| NOTA: Para descarregar o "Record" para o computador coloque o cartão Record no leitor de cartões e conecte o                                                                                                    |
| Colector através duma porta USB com o computador. A seguir seleccione a opção <b>Report</b> no menu principal, seleccione a opção "Report of Open Door" e fazer clique em                                                                                                    |
| O último reporte de Abertura da Porta vai ser guardado na base de dados do programa. Igualmente<br>o último reporte de Abertura da Porta vai ser visualizado quando se seleccione a opção "Door<br>Opening Record". Se deseja adquirir um novo reporte de abertura da porta deve seguir o seguinte<br>procedimento.                  |
|                                                                                                    |
| Recepção                                                                                                    |
| Na opção<br>Na opção<br>do menu principal, o utilizador tem acesso à gestão dos quartos do hotel. Aqui é<br>possível configurar os cartões dos hóspedes, o Check-In e o Check-Out dos quartos. O utilizador tem acesso ao<br>seguinte menu no qual se apresenta um diagrama de todos os quartos do Hotel e a disponibilidade destes. |
| Alem disso pode realizar as seguintes operações:                                                                                                    |
| <ol> <li>Check-In</li> <li>Check-Out</li> <li>Reservas individuais</li> <li>Reservas para grupos</li> </ol> 5. Definir o estado das habitações 6. Verificar a informação dum cartão 7. Apagar a informação dum cartão                                                                                                    |
|                                                                                                    |

| =W | W old w              |                  |                  |                    |                        |               |                |              |              |             |            |          |
|----|----------------------|------------------|------------------|--------------------|------------------------|---------------|----------------|--------------|--------------|-------------|------------|----------|
|    | interportas.net V900 |                  |                  |                    |                        |               |                |              |              |             |            |          |
|    | 1                    | Holiday Inn      |                  |                    | 4                      | 🔒 Room        | Status Setting | 🕍 Ro         | om Status Ch | art         | 🗙 Return 🔀 |          |
|    | <u>10</u>            | 1001             | 1002             | 1003               | 1004                   | (V)<br>1005   | 1005           | 1007         | 1008         | 1009        | 1010       | <u>^</u> |
|    |                      |                  | 1012             | 1013               | 1014                   | 1015          | ( <del>2</del> | 1017         | 1018         |             |            |          |
|    | <u>11</u>            | 1101             | 1102             | 1103               | 1104                   | 1105          | 1106           | 1107         | 1108         | 1109        | 1110       |          |
|    |                      | 2<br>111         | 2<br>1112        | 2<br>1113          | <mark>2</mark><br>1114 | 1115          | 2<br>1116      | 2<br>1117    | 2<br>1118    |             |            |          |
|    | <u>12</u>            | <b>*</b><br>1201 | 202              | 203                | 204                    | 205           | 206            | 207          | 208          | 209         | 22<br>1210 |          |
|    |                      | 1211             | 1212             | 2<br>1213          | 1214                   | 1215          | 22<br>1216     | 2000 1217    | 2000 1218    |             |            |          |
|    | <u>13</u>            | 2<br>1301        | 2<br>1302        | 200<br>1303        | 2<br>1304              | 2005          | 200<br>1306    | 200<br>1307  | 2005<br>1305 | 200<br>1309 | 2<br>1310  |          |
|    |                      | 1311             | 2<br>1312        | 1313               | 1314                   | 1315          | 2000 1316      | 200<br>1317  | 200<br>1318  |             |            |          |
|    | 14                   | 200<br>1401      | 200 1402         | 200<br>1403        | 2004<br>1404           | 1405          | 200<br>1406    | 2007<br>1407 | 200<br>1408  | 200<br>1409 | 2000 1410  |          |
|    |                      | 2<br>1411        | 2<br>1412        | 2000 1413          | 2614<br>1414           | 1415          | 2000 1416      | 2000 1417    | 2000 1418    |             |            | ×        |
|    | v                    | 😸<br>Malk In     | Group Receiption | (A)<br>Reservation | in Roo                 | S<br>m Change | Postpone       | CK-Out wit   | th Card Card |             | Card Erase |          |

**Recepção dum cliente simples:** Seleccione no menu anterior a habitação correspondente com o rato. Surge a seguinte janela na qual deverá introduzir os dados do hóspede e dar a ordem para programar o cartão de hóspede.

| [F3]Room No.                        |              |  |  |  |
|-------------------------------------|--------------|--|--|--|
| 1-1215                              | Search       |  |  |  |
| Standard                            |              |  |  |  |
| Vacant                              |              |  |  |  |
| ✓ New Check-In & Cover Cards Before |              |  |  |  |
| - Hour-rate Room                    |              |  |  |  |
| Days                                |              |  |  |  |
| 1                                   | Detail >>    |  |  |  |
| Expiry                              |              |  |  |  |
| 2010- 1-26 • 1                      | 2:00 븣 🗌 VIP |  |  |  |
| Cards Count: 🚺                      |              |  |  |  |
| 🥌 [F5] Issue Card                   |              |  |  |  |
| 🛞 Check-Out without Card            |              |  |  |  |
| X Close                             |              |  |  |  |

**Recepção de um grupo:** Utilizar a opção "Group Reception" a qual dá acesso ao seguinte menu.

| Triple                                                                                                    |            | V900                                                                                                    |
|----------------------------------------------------------------------------------------------------|------------|----------------------------------------------------------------------------------------------------|
| Rooms Allocation         All Valid Rooms         1-1001       •         1-1002       •         1-1003       •         1-1004       •         1-1005       •         1-1016       •         1-1013       •         1-1016       •         1-1111       •         1-1016       •         1-1114       •         1-1115       •         Rooms Selected       •         1-1015       •         1-1015       •         1-1013       • | Fortas.net | V900 Team Leader Name Jordan Sex Credential Type Male Phone No. Credential No. 00112345678 Price 123 Deposit 300 Memo Check-In |
|                                                                                                    | × Close    | Check-Out                                                                                                    |

Seleccione o grupo de habitações a ocupar pelo actual grupo e de seguida introduzir individualmente os dados de cada hóspede na habitação correspondente. Para cada hóspede poderá fazer o respectivo cartão de hóspede.

**Reserva de quartos: Seleccione** no menu "**Recepção**" a opção "**Reserva**", isto permite o acesso ao seguinte menu, na qual pode seleccionar uma habitação ou um grupo de habitações e definir as datas previstas de entrada e saída. Alem das funções anteriores, pode-se sempre cancelar uma reserva.

| Rooms Allocation | 15700 No.                  | Team Leader         |  |  |
|------------------|----------------------------|---------------------|--|--|
| All Valid Rooms  | [FJ]Room No.               | Name                |  |  |
| 1-1001           | Make Reservation           | Lucy ÷              |  |  |
| 1-1002           |                            |                     |  |  |
| 1-1003           |                            | Sex Credential Type |  |  |
| 1-1007           |                            | Female o ID Card o  |  |  |
| 1-1008           | Deservation Check-In       |                     |  |  |
| 1-1011           | Heselvadon Check-in        | Credential No.      |  |  |
| 1-1013           | 2010- 1-25 💿 19:11 💿       | 1234567890          |  |  |
| 1-1014           |                            |                     |  |  |
| 1-1015           | Days                       | Price               |  |  |
| 1-1017           | 1 Search                   | 200                 |  |  |
| 1-1018           |                            |                     |  |  |
|                  | Expiry                     | Deposit             |  |  |
| Rooms Selected   | 2010- 1-26 o 12:00 o 🗌 VIP | 3000                |  |  |
| 1-1006           | 0                          | Memo                |  |  |
| 1-1009           | Cards Count: 🔰             |                     |  |  |
| 1-1005           |                            |                     |  |  |
| 1-1012           | -> Make Reservation        | Check-In            |  |  |
|                  | Cancel Reservation         |                     |  |  |
|                  |                            | Check-Out           |  |  |
|                  | X Close                    |                     |  |  |
|                  |                            |                     |  |  |

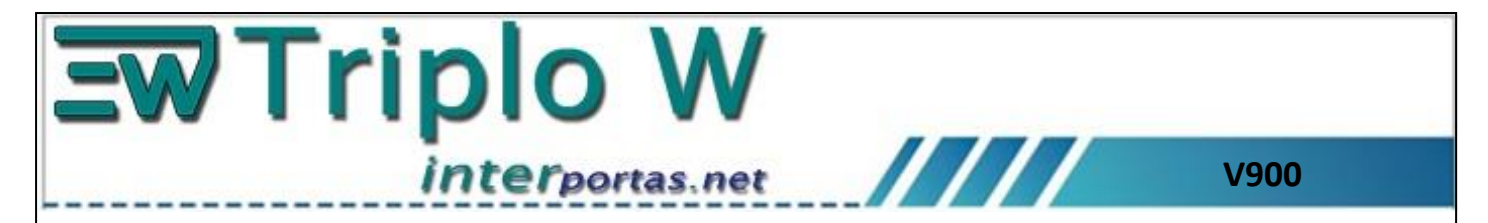

**Modificar o estado de uma habitação:** O operador do sistema poderá alterar o estado em que se encontra cada habitação, para tal deverá seleccionar a opção "Room Change" o qual permite o acesso ao seguinte menu onde pode definir diferentes estados para cada habitação:

|   |           |          |          | 🔒 Room Statu  | s Setting |                              |
|---|-----------|----------|----------|---------------|-----------|------------------------------|
| Γ | Floor No. | Room No. | Туре     | Status        | Lock No.  |                              |
|   | 10        | 1001     | Standard | Vacant        | 01100199  | 🔔 Vacant [A]                 |
|   | 10        | 1002     | Standard | Vacant        | 01100299  | <b>C</b>                     |
|   | 10        | 1003     | Standard | Vacant        | 01100399  | 🛞 Hour Used [B]              |
|   | 10        | 1004     | Standard | Vacant        | 01100499  | <b>~</b>                     |
|   | 10        | 1005     | Standard | Hour Used     | 01100599  | 🛧 Rented Remind [ <u>C</u> ] |
|   | 10        | 1006     | Standard | Vacant        | 01100699  |                              |
| ? | 10        | 1007     | Standard | Cleaning Room | 01100799  | Cleaning Room ( <u>D)</u>    |
|   | 10        | 1008     | Standard | Vacant        | 01100899  | 2                            |
|   | 10        | 1009     | Standard | Vacant        | 01100999  | Maintenance [E]              |
|   | 10        | 1010     | Standard | Vacant        | 01101099  | A                            |
|   | 10        | 1011     | Standard | Maintenance   | 01101199  | 😈 Guest [E]                  |
|   | 10        | 1012     | Standard | Vacant        | 01101299  | 88                           |
|   | 10        | 1013     | Standard | Vacant        | 01101399  | Guest Group [6]              |
|   | 10        | 1014     | Standard | Guest         | 01101499  |                              |
|   | 10        | 1015     | Standard | Vacant        | 01101599  | 🗶 Close                      |
|   | 10        | 1016     | Standard | Vacant        | 01101699  |                              |

Os estados admissíveis são: Livre, Ocupada Individualmente, Ocupada por um Grupo, Em serviço de Limpeza ou Em manutenção.

NOTA: Se uma habitação exceder o tempo da reserva e não se faz o Check-Out, automaticamente esta

habitação passa ao estado "**Rented Remind**" , para indicar ao operador que deve consultar o hóspede da habitação.

**Diagrama do estado das habitações**: No menu de "Recepção" o operador tem a possibilidade de visualizar um diagrama de barras com a disponibilidade do hotel.

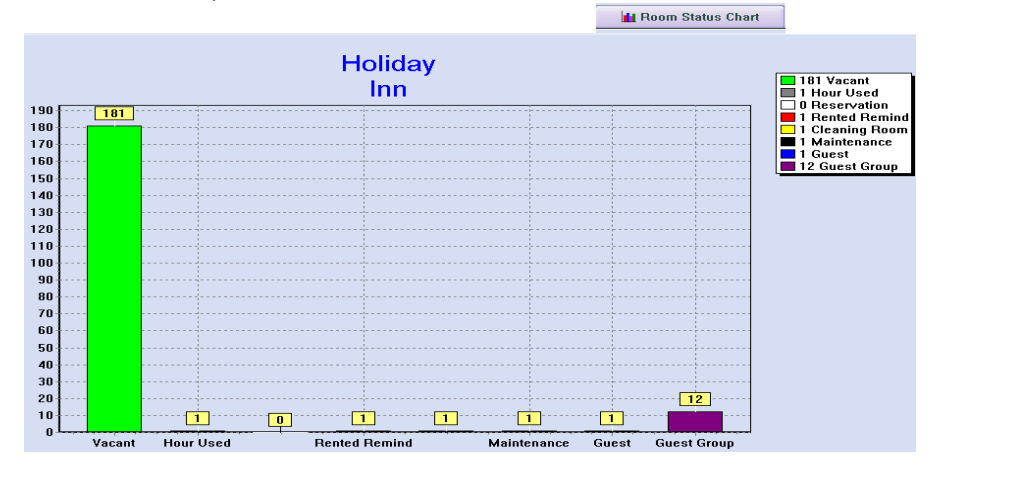

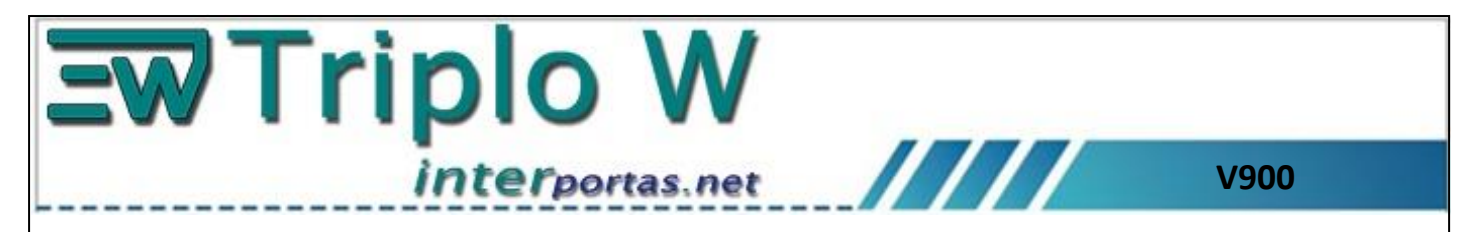

Leitura da Informação dum cartão: Está opção permite ao operador verificar qualquer tipo de cartão, para tal deve colocar o cartão no leitor e dar a ordem "Card Information", que apresenta a informação do tipo de cartão.

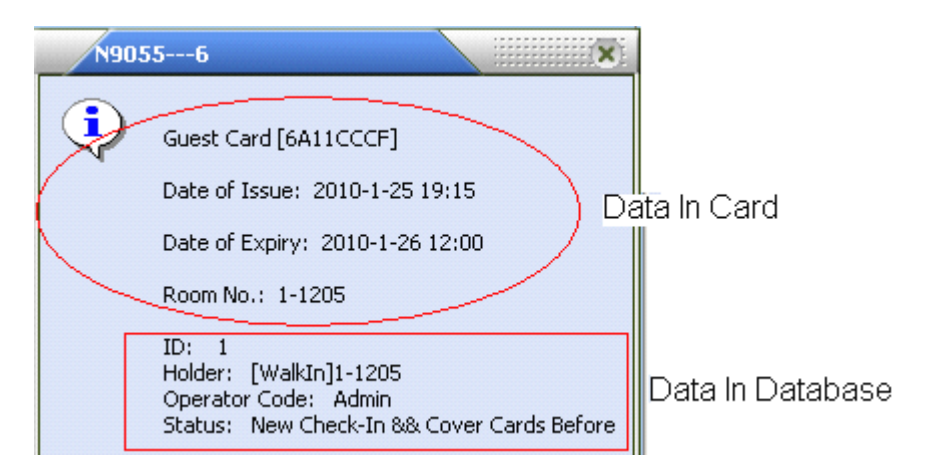

**Apagar os dados dum cartão:** Esta opção permite apagar qualquer tipo de cartão, para tal deve colocar o cartão no leitor e dar a ordem "**Card Erase**", o cartão ficará inicializado e poderá ser reprogramado novamente